# **SERVICE MULTIMEDIA** UFR LETTRES ET LANGUES

## **CISCO WEBEX**

# AMPHI WOOLF

- DIFFUSER UN CONTENU VERS LE VIDEOPROJECTEUR
- VISIOCONFÉRENCE : MODE PRÉSENTIEL
- VISIOCONFÉRENCE : MODE DISTANCIEL

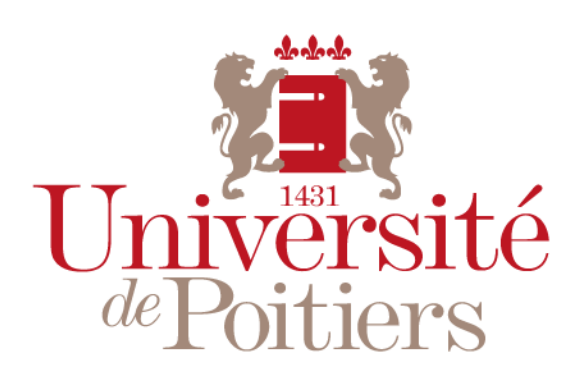

"Des savoirs & des talents"

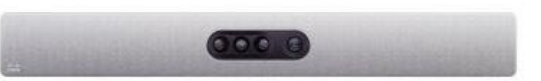

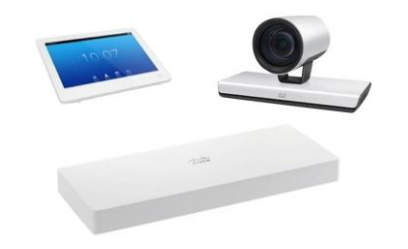

## DIFFUSER UN CONTENU VERS LE VIDEOPROJECTEUR

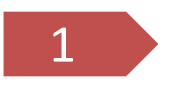

Allumer l'interrupteur général Situé sur la chaire prof.

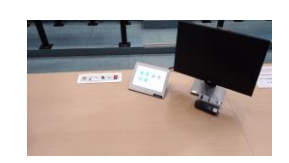

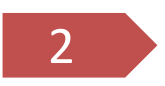

Allumer le vidéoprojecteur

Allumer le « pc fixe » ou brancher un « portable » Prévoir adaptateur HDMI si nécessaire

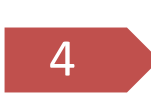

**Diffuser son écran vers le vidéoprojecteur** *Cliquer sur « PARTAGER L'ÉCRAN » puis sur « APERÇU »* 

Réglages supplémentaires et accessoires

Régler le volume à l'aide des touches situées sur la tablette

Accessoires disponibles à l'accueil Micro-casque HF, pointeur laser, adaptateur VGA/HDMI/USB-C...

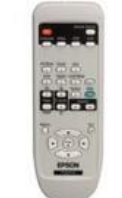

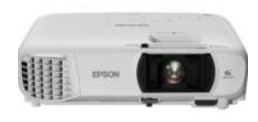

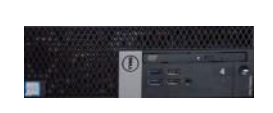

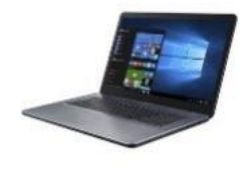

PC fixe

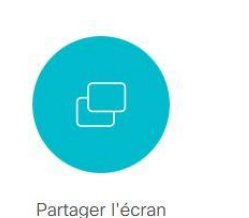

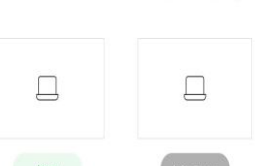

PC portable (HDMI)

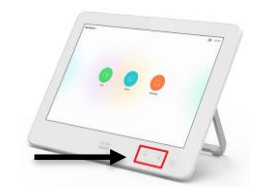

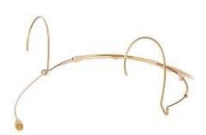

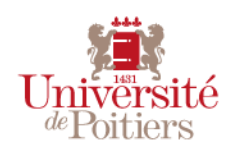

## **VISIOCONFÉRENCE : MODE PRÉSENTIEL**

Prérequis : chapitre précédent « Diffuser un contenu vers le vidéoprojecteur »

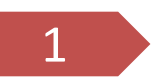

#### Choisir le type de réunion

Visioconférence Ne pas oublier d'allumer l'interrupteur général 💽 🝟

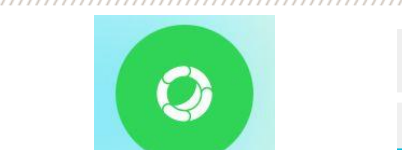

Type de réunion

L'organisateur est physiquement présent dans la salle

Type de réunion Présentation

1 Q bro

Sale p

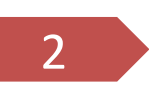

#### Allumer les 2 écrans TV Situés de part et d'autre de la zone de projection

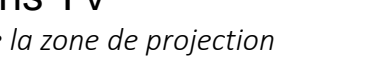

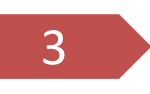

## Se connecter à sa salle personnelle

Renseigner le nom de l'organisateur puis cliquer sur « joindre » ou renseigner le numéro de la salle de l'organisateur

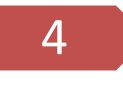

#### Entrer le code PIN *Code pin de l'organisateur*

Déverrouiller la salle

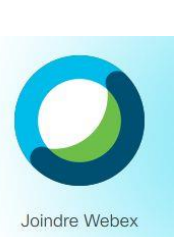

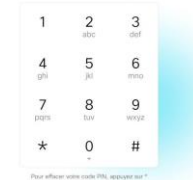

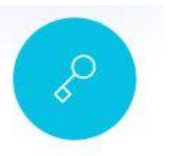

Déverrouiller la réunion

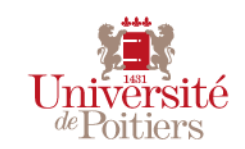

3

## VISIOCONFÉRENCE : MODE PRÉSENTIEL

L'organisateur est physiquement présent dans la salle

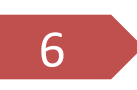

#### Partager du contenu pdf, pptx, navigateur ...

Sélectionner « PARTAGER » puis « PARTAGER EN APPEL »

Sélectionner « PARTAGER » puis « ARRÊTER LE PARTAGE »

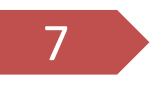

#### Réglages supplémentaires

Régler le volume, le micro à l'aide des touches situées sur la tablette Régler le cadrage de la caméra 💷

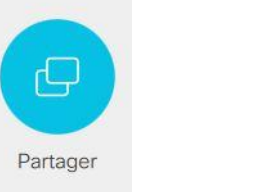

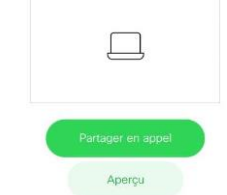

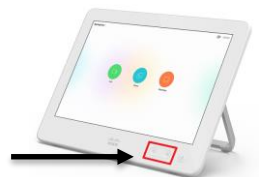

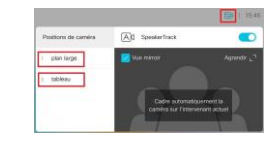

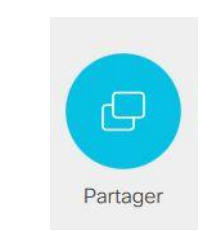

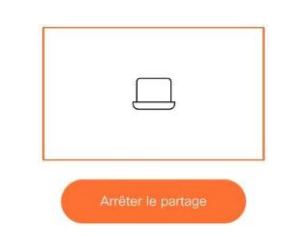

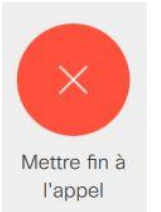

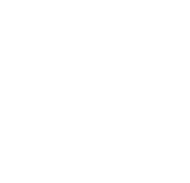

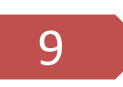

#### Mettre fin à la réunion

Arrêter le partage

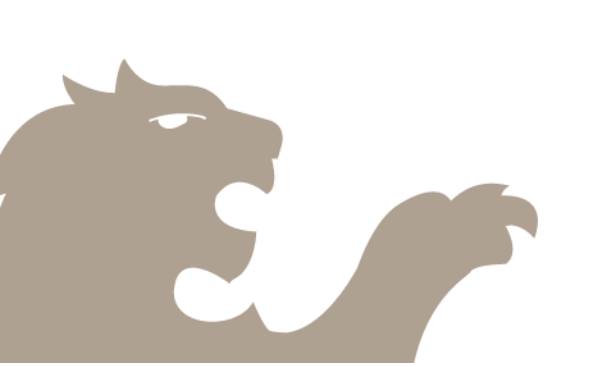

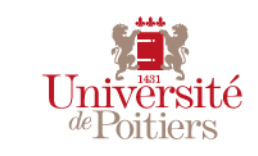

### **VISIOCONFÉRENCE : MODE DISTANCIEL**

Prérequis : chapitre précédent « Diffuser un contenu vers le vidéoprojecteur »

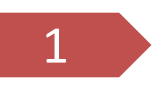

#### Choisir le type de réunion

Visioconférence Ne pas oublier d'allumer l'interrupteur général 💽 🝟

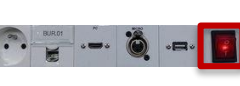

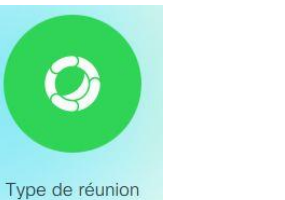

Salle en autonomie : l'organisateur est sur un site distant

Type de réunion Présentation

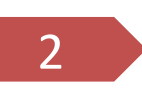

Allumer les 2 écrans TV Situés de part et d'autre de la zone de projection

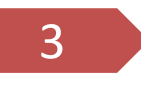

#### Se connecter à la salle webex

Renseigner le nom de l'organisateur puis cliquer sur « joindre » ou renseigner le numéro de la salle de l'organisateur.

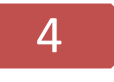

#### Réglages supplémentaires

Régler le volume, le micro à l'aide des touches situées sur la tablette

Régler le cadrage de la caméra 💷

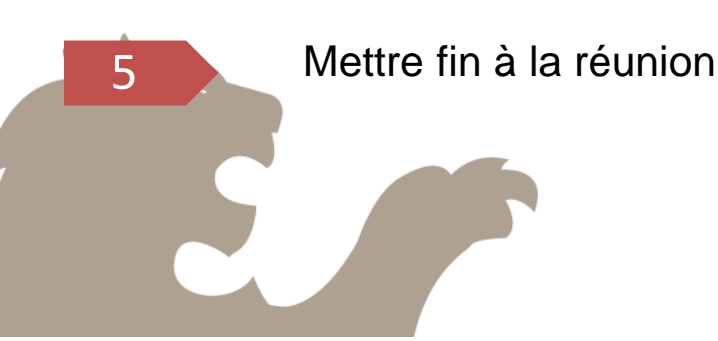

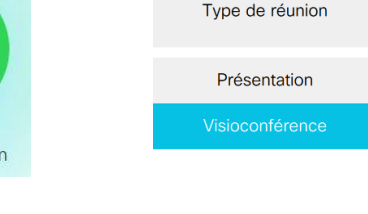

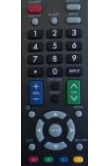

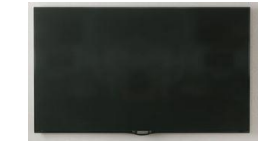

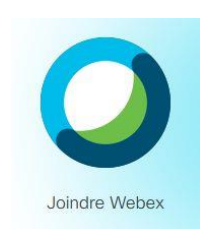

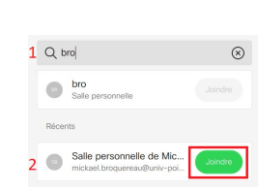

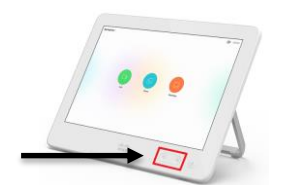

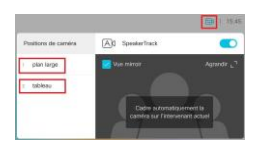

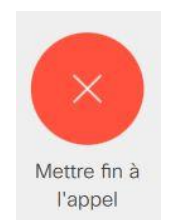

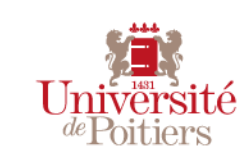

# SERVICE MULTIMEDIA

# UFR LETTRES ET LANGUES

#### Courriel : servtech.ll@univ-poitiers.fr

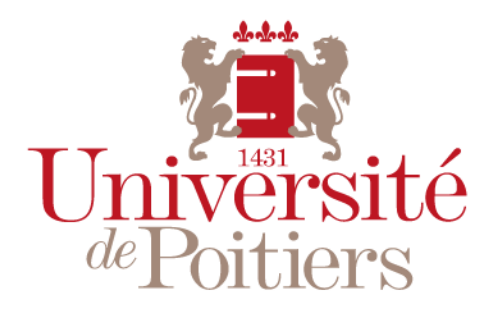

"Des savoirs & des talents"